# Forgot Password Self-Serve Process for Extended Enterprise Learners

# Job Aid Purpose

This job aid provides step-by-step instructions on how to use the <u>Forgot Password self-serve feature</u>.

## Supplemental Resources

The following companion-based resources support this job aid:

• The Extended Enterprise Learner Account job aid

## **Intended Audience**

Individuals with the following Workday Learning roles:

• Extended Enterprise Learners

# **Revision Date**

January 20, 2022. Disregard all previous versions.

### **Questions and Assistance**

https://www.oregon.gov/das/HR/Pages/LearningPartnerAgencyContacts.aspx

## Icon Key

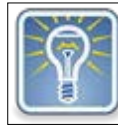

Additional Information

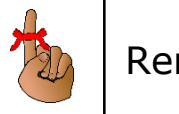

Reminder

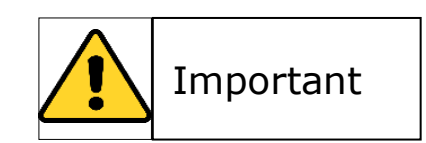

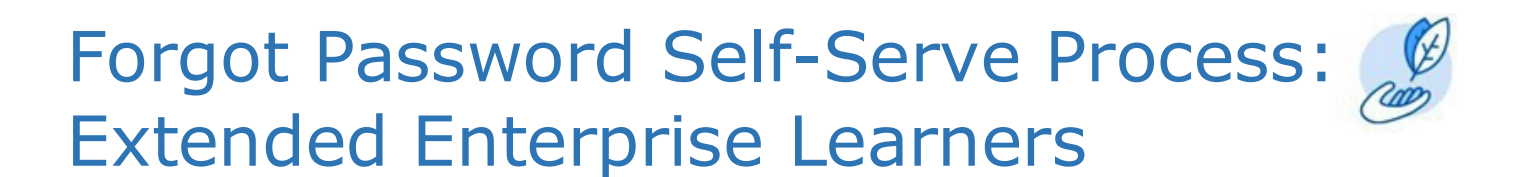

### Forgot Password Self-Serve Process Step 1: Access Workday Oregon

1. Navigate to the <u>Workday Oregon</u> site. Select, **Sign in using a Personal Device**.

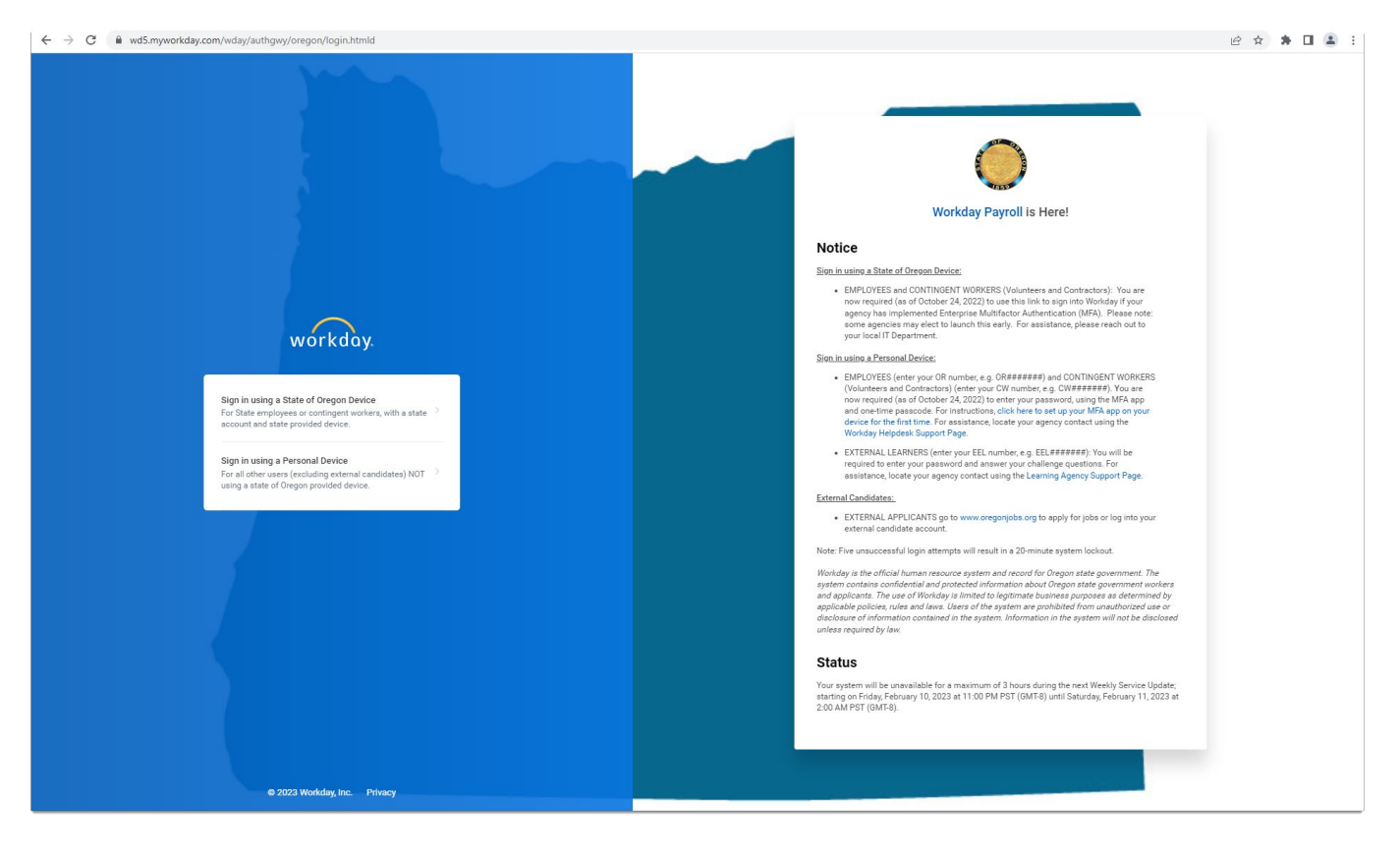

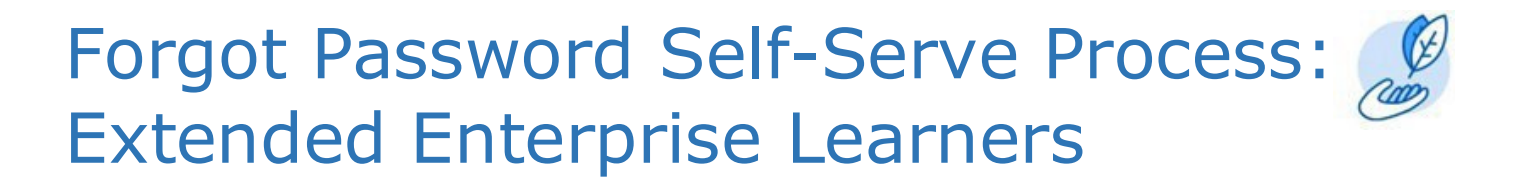

#### **Step 2: Enter Your Workday Login Credentials**

From the Workday Log In screen,

- 1. Select Forgot Password.
- 2. Enter your *username* and the *email* that you associated with your account.
- 3. Select *Submit.*

| Username         |                 |
|------------------|-----------------|
| Password         |                 |
| Sign In          | Forgot Password |
|                  | EEL000036       |
| Forgot Password? | Email           |

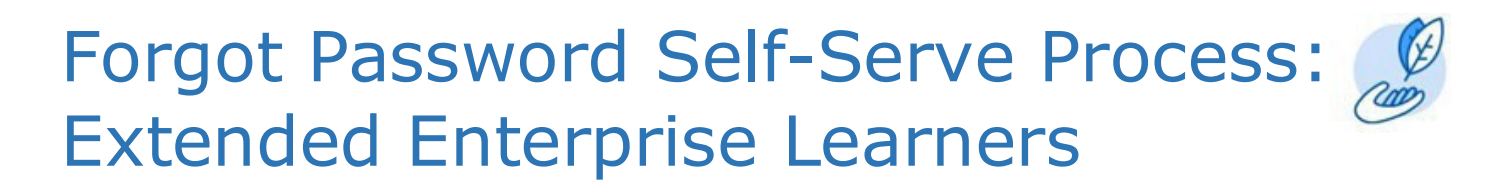

#### Step 3: Reset Your Password

If your email address and username exist within Workday, you will receive a reset password email. This email contains the *Reset Your Password* link. This link is only valid for one-hour.

1. Click Reset Your Password.

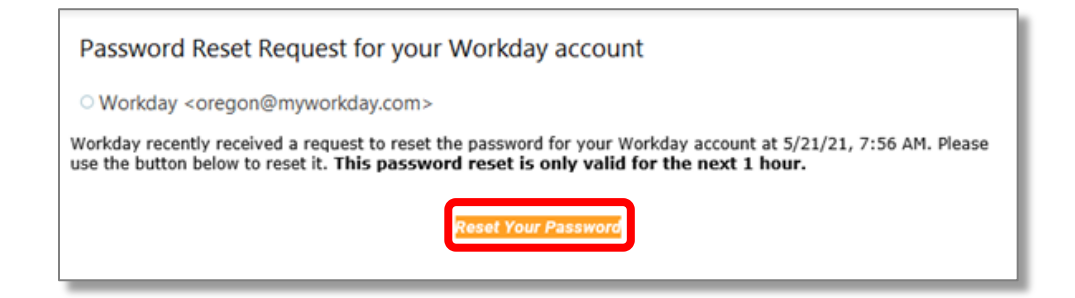

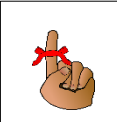

The email is sent from Oregon@MyWorkday.com. As needed, check your junk/spam folder for the reset password email.

#### **Step 4: Identify New Password**

From the Change Password screen,

- 1. Enter a New Password.
- 2. Reenter it within the Verify New Password field.
- 3. Select *Submit.*

| workday.            |  |
|---------------------|--|
| Change Password     |  |
| New Password        |  |
| Verify New Password |  |
| Submit              |  |
| Submit              |  |

# Forgot Password Self-Serve Process:

#### Step 5: Workday Sign In

From the Workday Sign In screen ,

- 1. Enter your username and new password.
- 2. Select Sign In.
- 3. Answer your Challenge Questions.
- 4. Select OK.

| workday.         |                                                     |
|------------------|-----------------------------------------------------|
| Username         |                                                     |
| Password         |                                                     |
| Sign In          | Password Challenge Questions                        |
| Forgot Password? | First Security Challenge Question                   |
|                  | Second Security Challenge Question *   New Answer * |
|                  | OK Cancel                                           |